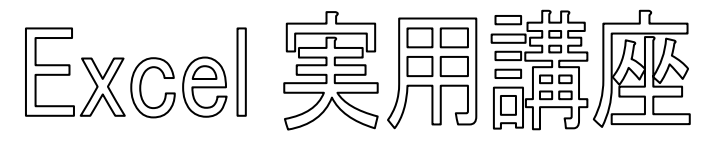

## 【第6回分科会のテーマ:顧客名簿】

市販のテキストを使用して EXCEL の使い方を勉強します。今年度は、『500 円でわかるエクセル 2016』を使用します。今回は第 2 章の「顧客名簿」でデータを整理して表を活用する方法を勉強します。

顧客名簿の完成形とそこに使用するテクニックを下に示します。

- 顧客名簿を作成する
- ② ふりがなを表示する
- ③ ふりがなを編集する
- ④ データを並べ替える
- ⑤ 指定した範囲のデータを抽出する
- ⑥ 指定した条件でデータを抽出する
- ⑦ 文字列を検索する
- ⑧ 文字列を置き換える
- ⑨ 重複データを削除する

| A     B     C     D     E     F     G       1     NO     氏名     3.95% (0.30)     100     年給     2     1     大場     信彦     おおばのぶひこ     男     34.5     会社員     150-0021     3       2     1     大場     信彦     おおばのぶひこ     男     34.5     会社員     150-0021     3       3     2     小田< 琴音     おだことね     女     41     自営業     359-1166     3       4     3     川上< 富士子     かわかみふじこ     女     18     学生     120-0014     3       5     4     全子     道夫     かねこみちお     男     28     会社員     162-0043     3       5     4     소子     道夫     かねこみちお     男     28     会社員     162-0043     3       6     5     相沢 証     あいざわ せいいち     男     38     会社員     289-2702     3       7     6     広瀬 正数     なるせまさとし     男     28     会社員     350-0207     3         | H J   住所1 住所2 住所3   東京都 渋谷区恵比寿西x-x-x ヒルズ○○706   埼玉県 所沢市板谷x-x-x    東京都 足立区西線環x-x-x    東京都 新宿区早福田南町x-x ○ガーデン315                 |
|----------------------------------------------------------------------------------------------------|----------------------------------------------------------------------------------------------------|
| NO     氏名     ふりがな     世知     年齢     職業     多健養号     第       1     大場     信彦     おおばのぶひこ     男     34     5     会社員     150-0021     1       2     小田     等音     おだ     ことね     女     41     自営業     359-1166     1       3     川上     富士子     かわかみ     ふじこ     女     18     学生     120-0014     1       4     金子     道夫     かねこみちお     男     28     会社員     162-0043     1       5     相沢 畝一     あいざわ せいいち     男     38     会社員     289-2702     1       6     広瀬 正敏     なるせまさとし     男     28     会社員     350-0207     1       7     富坂 彰吾     とみきか     しょうご     男     19     学生     243-0018     2       7     富坂 彰吾     とみきか     しょうご     男     19     学生     243-0017     3       10     恋村 祐     しむら たすく     3     男     21     アルパイト     05-08 | 住所1 ・ 住所3   東京都 渋谷区恵比券西x-x-x ヒルズ○○706   埼玉県 所沢市板谷x-x-x    東京都 足立区西線環x-x-x    東京都 野京都 日本市                                      |
| 1   大場 信彦 おおば のぶひこ   男   34 5 会社員   150-0021     2   小田 琴音   おだ ことね   女   41   自営業   359-1166     3   川上 冨士子   かわかみ ふじこ   女   18   学生   120-0014   3     4   金子 道夫   かねこ みちお   男   28   会社員   162-0043   3     5   相沢 敏一   あいざわ せいいち   男   38   会社員   289-2702     6   成瀬 正敏   なるせ まさとし   男   28   会社員   350-0207   3     6   成瀬 正敏   なるせ まさとし   男   28   会社員   350-0207   3     7   富坂 彰吾   とみさか しょうご   男   19   学生   243-0018   3     7   富坂 彰吾   きたはら ゆき   女   22   アルバイト   542-0072   3     10   恋村 祐   しむら たすく   3   男   21   アルバイト   542-0072   3     11   徳村 祐子   ひむら あやこ   女   18   学生   231-0017   3     12   平 恵子   たいら けいこ   女   28   主婦   260-0821   4<                                                                                  | 東京都     渋谷区恵比寿西x-x-x     ヒルズ〇〇706       埼玉県     所沢市枢谷x-x-x        東京都     足立区西線環x-x-x        東京都     新宿区早稲田南町x-x     〇ガーデン315 |
| 3 2 小田 琴音 おだ ことね 女 41 自営業 359-1166   4 3 川上 富士子 かわかみ ふじこ 女 18 学生 120-0014   5 4 全子 道夫 かねこ みちお 男 28 会社員 162-0043 3   5 5 相沢 敏一 あいざわ せいいち 男 38 会社員 289-2702   7 6 成項 正敏 なるせ まさとし 男 28 会社員 350-0207   8 7 富坂 彰吾 とみさか しょうご 男 19 学生 243-0018   9 8 北原 有告 きたはら ゆき 女 22 アルバイト 542-0072   10 恵村 祐 しむら たすく 3 男 21 アルバイト 005-0827   11 極村 礼子 ひむら あやこ 女 18 学生 231-0017 3   12 平 恵子 たいら けいこ 女 28 主婦 260-0821 4   13 稲葉 淳 いなば あつし 男 20 アルバイト 103-0004 3   5 14<                                                                                                    | 埼玉県 所沢市糀谷x-x-x<br>東京都 足立区西線環x-x-x<br>東京都 新宿区早稲田南町x-x 〇ガーデン315                                                                 |
| 4   3   川上 富士子 かわかみ ふじこ 女   18   学生   120-0014   1     5   4   金子 道夫   かねこ みちお   男   28   会社員   162-0043   1     5   4   金子 道夫   かねこ みちお   男   38   会社員   162-0043   1     5   5   相沢 誠一   あいざわ せいいち   男   38   会社員   350-0207   1     7   6   成項 正敏   なるせまさとし   男   28   会社員   350-0207   1     8   7   富坂 彰吾   とみさか しょうご   男   19   学生   243-0018   1     9   8   北原 有希   きたはら ゆき   女   22   アルバイト   542-0072   1     0   9   小野 弘子   おの ひろこ   女   34   会社員   168-0073   3     1   10   志村 祐   しむら たすく   3   男   21   アルバイト   005-0827   2     2   11   植村 礼子   ひむら あやこ   女   18   学生   231-0017   3     3   12   平 恵子   たいら けいこ   女   28 </td <td>東京都     足立区西線環x-x-x       東京都     新宿区早稲田南町x-x     〇ガーデン315</td>                                 | 東京都     足立区西線環x-x-x       東京都     新宿区早稲田南町x-x     〇ガーデン315                                                                    |
| 5 4 会子 道夫 かねこ みちお 男 28 会社員 162-0043 1   5 5 相沢 誠一 あいざわ せいいち 男 38 会社員 289-2702   7 6 成瀬 正敏 なるせまさとし 男 28 会社員 350-0207 3   8 7 富坂 彰吾 とみさか しょうご 男 19 学生 243-0018 3   9 8 北原 有希 きたはら ゆき 女 22 アルバイト 542-0072 3   9 9 小野 弘子 おの ひろこ 女 34 会社員 168-0073 3   1 10 志村 祐 しむら たすく 3 男 21 アルバイト 005-0827 3   1 10 志村 祐 しむら たすく 3 男 21 アルバイト 005-0827 3   1 10 志村 祐 しむら たすく 3 男 21 アルバイト 005-0827 3   1 10 志村 祐 しむら たすく 3 男 21 アルバイト 005-0827 3   1 10 志村 祐 しむら あやこ 女 18 学生 231-0017 3   12 平 恵子 たいら けいこ 女 28 主婦 <td< td=""><td>東京都 新宿区早稲田南町x-x 〇ガーデン315</td></td<>                                                                                                    | 東京都 新宿区早稲田南町x-x 〇ガーデン315                                                                                                    |
| 5 5 相沢 敏一 あいざわ せいいち 男 38 会社員 289-2702   7 6 成項 正敏 なるせまさとし 男 28 会社員 350-0207 1   8 7 富坂 彰吾 とみさかしょうご 男 19 学生 243-0018 3   9 8 北原 有希 客たはらゆき 女 22 アルバイト 542-0072 1   0 9 小野 弘子 おの ひろこ 女 34 会社員 168-0073 1   1 10 恋村 祐 しむらたすく 3 男 21 アルバイト 005-0827 1   2 11 福村 礼子 ひむら あやこ 女 18 学生 231-0017 3   3 12 平 恵子 たいら けいこ 女 28 主婦 260-0821 4   4 13 稲葉 淳 いなば あつし 男 17 学生 206-0011 3   5 14 智野 瑞夫 すがの はるお 男 17 学生 206-0011 3                                                                                                    |                                                                                                    |
| 7 6 成類 正敏 なるせまさとし 男 28 会社員 350-0207 5   8 7 富坂 彰吾 とみさか しょうご 男 19 学生 243-0018   9 8 北原 有希 きたはら ゆき 女 22 アルバイト 542-0072 5   0 9 小野 弘子 おの ひろこ 女 34 会社員 168-0073 1   1 10 恋村 祐 しむら たすく 3 男 21 アルバイト 005-0827   2 11 極村 礼子 ひむら あやこ 女 18 学生 231-0017 3   1 2 平 恵子 たいら けいこ 女 28 主婦 260-0821 4   4 13 稲葉 淳 いなば あつし 男 20 アルバイト 103-0004 3   5 14 智野 瑞夫 すがの はるお 男 17 学生 206-0011 3                                                                                                    | T·樂景 /尼印·观X*X*X                                                                                                    |
| 8 7 富坂 彰吾 とみさか しょうご 男 19 学生 243-0018   9 8 北原 有烏 きたはら ゆき 女 22 アルバイト 542-0072 2   0 9 小野 弘子 おの ひろこ 女 34 会社員 168-0073 3   1 10 恋村 祐 しむら たすく 3 男 21 アルバイト 005-0827   2 11 極村 礼子 ひむら あやこ 女 18 学生 231-0017 3   3 12 平 恵子 たいら けいこ 女 28 主婦 260-0821 4   4 13 稲葉 淳 いなば あつし 男 20 アルバイト 103-0004 3   5 14 智野 瑞夫 すがの はるお 男 17 学生 206-0011 3                                                                                                    | 埼玉県 坂戸市青木x-x-x                                                                                                    |
| 9 8 北原 有希 きたはら ゆき 女 22(3) アルバイト 542-0072   0 9 小野 弘子 おの ひろこ 女 34 会社員 168-0073   1 10 志村 祐 しむら たすく 3 男 21 アルバイト 005-0827   2 11 極村 礼子 ひむら あやこ 女 18 学生 231-0017   3 12 平 恵子 たいら けいこ 女 28 主婦 260-0821   4 13 稲葉 淳 いなば あつし 男 17 学生 206-0011                                                                                                    | 神亲川県 厚木市中町x-x-x                                                                                                    |
| 0 9 小野 弘子 おの ひろこ 女 34 会社員 168-0073   1 10 志村 祐 しむら たすく 3 男 21 アルバイト 005-0827   2 11 極村 礼子 ひむら あやこ 女 18 学生 231-0017 3   3 12 平 恵子 たいら けいこ 女 28 主婦 260-0821 4   4 13 稲葉 淳 いなば あつし 男 20 アルバイト 103-0004 3   5 14 菅野 瑞夫 すがの はるお 男 17 学生 206-0011 3                                                                                                    | 大阪府 大阪市中央区高津x-x-x 〇△プラザ202                                                                                                    |
| 1 10 恋村 祐 しむら たすく 3 月 21 アルバイト 005-0827   2 11 福村 礼子 ひむら あやこ 女 18 学生 231-0017 3   3 12 平 恵子 たいら けいこ 女 28 主婦 260-0821 4   4 13 稲葉 淳 いなば あつし 男 20 アルバイト 103-0004 3   5 14 菅野 晴夫 すがの はるお 男 17 学生 206-0011 3                                                                                                    | 東京都 杉並区下高井戸x-x-x                                                                                                    |
| 2 11 植村 礼子 ひむら あやこ 女 18 学生 231-0017 3   3 12 平 恵子 たいら けいこ 女 28 主婦 260-0821 4   4 13 稲葉 淳 いなば あつし 男 20 アルパイト 103-0004 3   5 14 菅野 晴夫 すがの はるお 男 17 学生 206-0011 3                                                                                                    | 北海道 札幌市南区南沢x-x-x                                                                                                    |
| 3     12     平 恵子     たいら けいこ     女     28     主婦     260-0821       4     13     稲葉 淳     いなば あつし     男     20     アルパイト     103-0004     3       5     14     菅野 晴夫     すがの     はるお     男     17     学生     206-0011     3                                                                                                    | 神奈川県 横浜市中区港町x-x 7 〇〇ハイツ101                                                                                                    |
| 4 13 稲葉 淳 いなば あつし 男 20 アルパイト 103-0004 1<br>5 14 菅野 晴夫 すがの はるお 男 17 学生 206-0011 3                                                                                                    | 千葉県 千葉市中央区若草x-x-x                                                                                                    |
| 5 14 菅野 晴夫 すがの はるお 男 17 学生 206-0011 3                                                                                                    | 東京都 中央区東日本機x-x コーポ○△203                                                                                                    |
|                                                                                                    | 東京都 多摩市関戸x-x-x                                                                                                    |
| 6 15 内村 雅之 うちむら まさゆき 男 41 会社員 232-0064 ?                                                                                                    | 神奈川県 横浜市南区別所x-x-x OOスカイ211                                                                                                    |
| 7916 岸本 智 きしもと さとし 男 29 自営業 720-0835 パ                                                                                                    | 広島県 福山市佐波町x-x-x パレス〇〇118                                                                                                    |
| 8 17 田口 さとみ たぐち さとみ 女 14 学生 182-0021 5                                                                                                    | 東京都 調布市調布ケ丘x-x-x                                                                                                    |
| 9 18 里中 祥子 さとなか しょうこ 女 33 主婦 232-0061 7                                                                                                    | 神奈川県 横浜市南区大岡x-x                                                                                                    |
|                                                                                                    |                                                                                                    |

## 【具体的内容:顧客名簿】

1. 準備

「顧客名簿\_材料.xlsx」を開く

| $\mathbf{Z}$ | Α    |    | В        | С    | D    | E     | F        | G     | Н             | I.       |
|--------------|------|----|----------|------|------|-------|----------|-------|---------------|----------|
| 1            | NO 🖵 | 氏名 | <b>~</b> | 性別 👻 | 年齢 🗸 | 職業 🗸  | 郵便番号 🗸   | 住所1 🗸 | 住所2 🗸 🗸       | 住所3 🗾    |
| 2            | 1    | 大場 | 信彦       | 男    | 34   | 会社員   | 150-0021 | 東京都   | 渋谷区恵比寿西x-x-x  | ヒルズ〇〇706 |
| 3            | 2    | 小田 | 琴音       | 女    | 41   | 自営業   | 359-1166 | 埼玉県   | 所沢市糀谷x-x-x    |          |
| 4            | 3    | 川上 | 富士子      | 女    | 18   | 学生    | 120-0014 | 東京都   | 足立区西綾瀬x-x-x   |          |
| 5            | 4    | 金子 | 道夫       | 男    | 28   | 会社員   | 162-0043 | 東京都   | 新宿区早稲田南町x-x   | ⊖ガーデン315 |
| 6            | 5    | 相沢 | 誠一       | 男    | 38   | 会社員   | 289-2702 | 千葉県   | 旭市塙x-x-x      |          |
| 7            | 6    | 成瀬 | 正敏       | 男    | 28   | 会社員   | 350-0207 | 埼玉県   | 坂戸市青木x-x-x    |          |
| 8            | 7    | 富坂 | 彰吾       | 男    | 19   | 学生    | 243-0018 | 神奈川県  | 厚木市中町x-x-x    |          |
| 9            | 8    | 北原 | 有希       | 女    | 22   | フリーター | 542-0072 | 大阪府   | 大阪市中央区高津x-x-x | ○△プラザ202 |
| 10           | 9    | 小野 | 弘子       | 女    | 34   | 会社員   | 168-0073 | 東京都   | 杉並区下高井戸x-x-x  |          |
| 11           | 10   | 志村 | 祐        | 男    | 21   | フリーター | 005-0827 | 北海道   | 札幌市南区南沢x-x-x  |          |
| 12           | 11   | 樋村 | 礼子       | 女    | 18   | 学生    | 231-0017 | 神奈川県  | 横浜市中区港町x-x    | OOハイツ101 |
| 13           | 12   | 平度 | 息子       | 女    | 28   | 主婦    | 260-0821 | 千葉県   | 千葉市中央区若草x-x-x |          |
| 14           | 13   | 稲葉 | 淳        | 男    | 20   | フリーター | 103-0004 | 東京都   | 中央区東日本橋x-x    | コーポ○△203 |
| 15           | 14   | 菅野 | 晴夫       | 男    | 17   | 学生    | 206-0011 | 東京都   | 多摩市関戸x-x-x    |          |
| 16           | 15   | 内村 | 雅之       | 男    | 41   | 会社員   | 232-0064 | 神奈川県  | 横浜市南区別所x-x-x  | ○○スカイ211 |
| 17           | 16   | 岸本 | 智        | 男    | 29   | 自営業   | 720-0835 | 広島県   | 福山市佐波町x-x-x   | パレス〇〇118 |
| 18           | 17   | 田口 | さとみ      | 女    | 14   | 学生    | 182-0021 | 東京都   | 調布市調布ケ丘x-x-x  |          |
| 19           | 18   | 里中 | 祥子       | 女    | 33   | 主婦    | 232-0061 | 神奈川県  | 横浜市南区大岡x-x    |          |
| 20           | 19   | 岸本 | 智        | 男    | 29   | 自営業   | 720-0835 | 広島県   | 福山市佐波町x-x-x   | パレス〇〇118 |

## 2. 編集

テキストの各項目を参考にして編集する。

- ① 顧客名簿を作成する
- ② ふりがなを表示する
- ③ ふりがなを編集する
- ④ データを並べ替える
- ⑤ 指定した範囲のデータを抽出する
- ⑥ 指定した条件でデータを抽出する
- ⑦ 文字列を検索する
- ⑧ 文字列を置き換える
- ⑨ 重複データを削除する
- 3. 名前を付けて保存
  - ▶ テキストp13の「ファイルを保存する」を参照
- 4. 印刷
  - ▶ A1セル~J19セルを選択
  - ▶ 「ページレイアウト」-「印刷範囲」-「印刷範囲の設定」をクリック
  - ▶ テキストp58の「失敗しない印刷ワザ」を参照